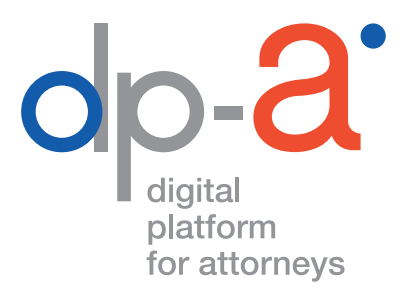

# DPA-AUTHENTIC SOURCES

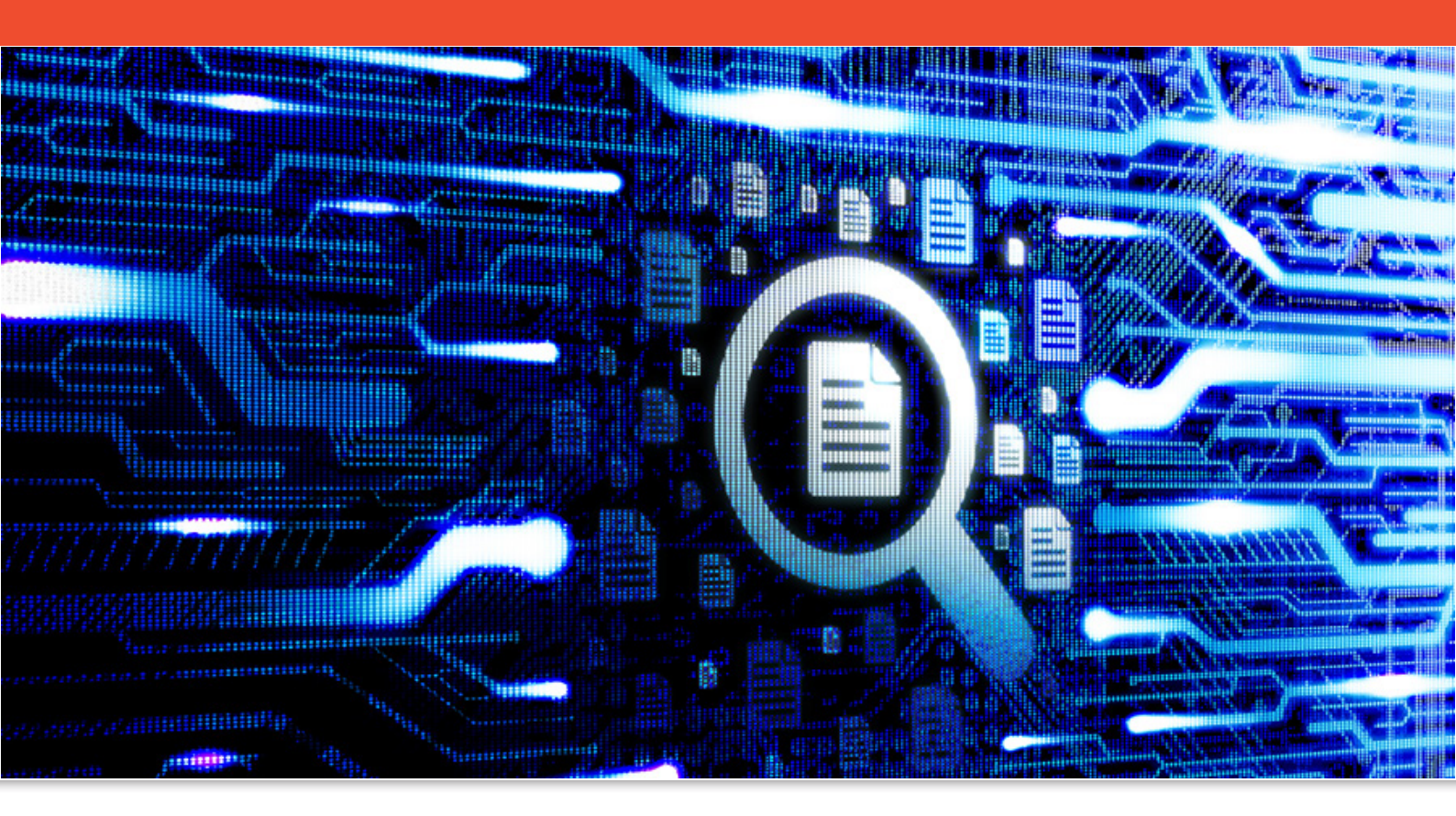

# DE QUOI AVEZ-VOUS BESOIN ?

# En tant qu'avocat

- De votre **carte d'avocat** et d'un lecteur de carte Pour s'enregistrer sur la plateforme DPA, la plupart des lecteurs de carte peuvent convenir (y compris les lecteurs PINPAD avec digits)
- Ou de votre GSM pour utiliser l'authentification itsme®
- D'un PC avec connexion internet

## En tant que non-avocat (collaborateur, mandataire)

- Pour vous connecter avec la carte elD De votre carte elD et d'un lecteur de carte Pour s'enregistrer sur la plateforme DPA, la plupart des lecteurs de carte peuvent convenir (y compris les lecteurs PINPAD avec digits)
- Pour connecter via Itsme<sup>®</sup> De votre GSM
- D'un PC avec connexion internet

# OÙ SE TROUVE L'APPLICATION REGISTRE NATIONAL (RN) DANS LA DPA-AUTHENTIC SOURCES ?

Vous pouvez ouvrir la DPA-Authentic Sources

• via les tuiles des applications sur le portail AVOCATS.be, https://portail.avocats.be/;

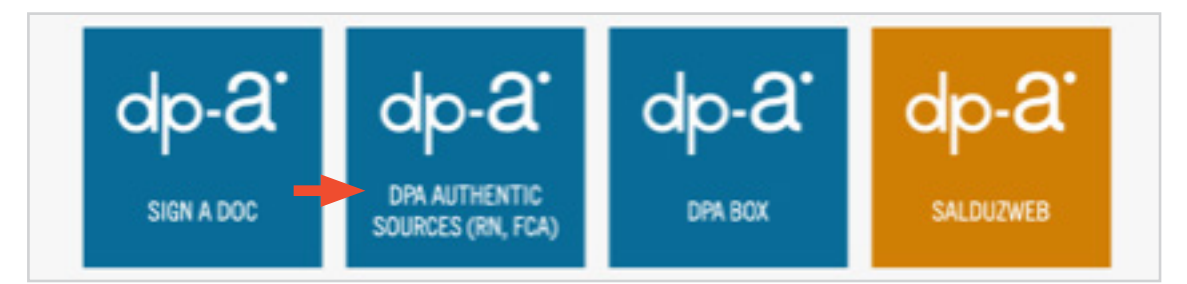

 via l'écran DPA-Deposit habituel : cliquez sur « Préférences » puis sur « Mes applications » pour ouvrir la DPA-Authentic Sources

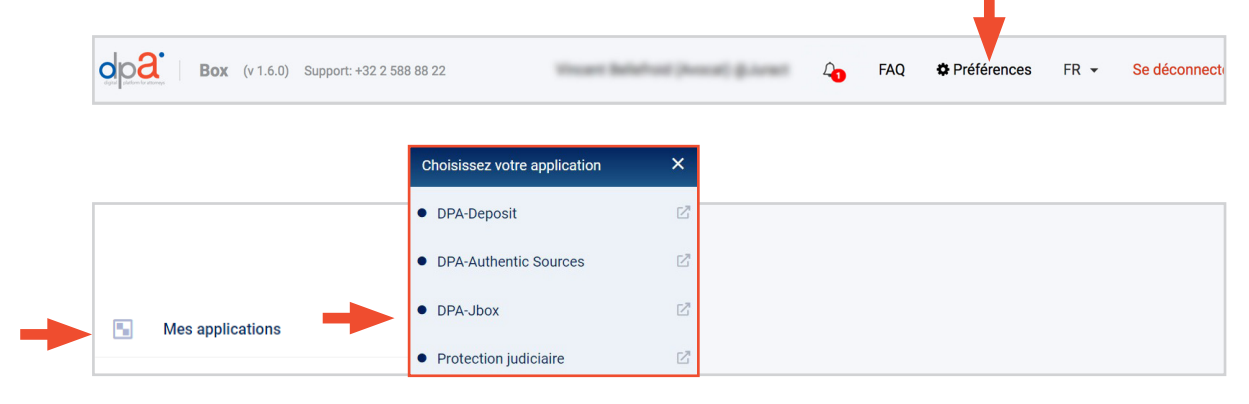

**Attention :** Pour pouvoir utiliser la DPA-Authentic Sources, il faut au préalable accepter sur la plateforme DPA les conditions spécifiques d'utilisation de l'application.

Vous trouverez ces conditions spécifiques d'utilisation sous « Mes Conditions d'utilisation ».

| [ |    |                              | Conditions Spécifiques de |                           |
|---|----|------------------------------|---------------------------|---------------------------|
|   | 9  | Mon Profil                   | Version 07/07/2021        | d4Ta7yCkZoUXZfYuhB (COPY) |
|   | 28 | Mes Mandats                  |                           |                           |
| - | Ø  | Mes Conditions d'utilisation |                           |                           |

# DPA-AUTHENTIC SOURCES

# **REGISTRE NATIONAL**

Une fois enregistré, vous pouvez choisir **« Nouvelle recherche »** à gauche de l'écran. Dans ce menu, vous pouvez aussi consulter des **« Recherches précédentes »** ou des **« Rapports récents »** qui n'ont pas encore été lus.

|                                 | ← Retour aux catégories de recherche                                                                                          |                                             |                         |                    |
|---------------------------------|----------------------------------------------------------------------------------------------------|---------------------------------------------|-------------------------|--------------------|
|                                 | <ul> <li>Recherche dans le Registre National</li> <li>Vous recherchez au nom de TEST Filip TEST Forrez, pour Hoofd</li> </ul> | kantoor FE. Vous nouvez changer de contexte | dans le menu de gauche. |                    |
| Cabinet                         |                                                                                                    |                                             | 5                       |                    |
| Avent                           |                                                                                                    |                                             |                         |                    |
| TEST Filip TEST Forrez (Avocat) |                                                                                                    | ••                                          |                         |                    |
|                                 |                                                                                                    | Recherche Générer un rappo                  |                         |                    |
| Q Nouvelle recherche            | Référence & facturation                                                                                                    |                                             |                         |                    |
| Deskarska sefetilete            | Quelle référence voulez-vous lier à cette recherche?*                                                                         | BAJ                                         |                         |                    |
| Recherches precedentes          | Numéro de dossier                                                                                                    | Référence                                   |                         |                    |
| Rapports récents 3              | Qui doit être facturé pour cette recherche?*                                                                                  | La faillite                                 |                         |                    |
|                                 | Facturer à                                                                                                    | Numéro de dossier                           |                         | 10-10-2022         |
|                                 | Motivation de recherche*<br>Motivation                                                                                        |                                             |                         |                    |
|                                 | Recherche<br>Choisissez comment vous voulez rechercher dans le Registre Na                                                    | itional.                                    |                         |                    |
|                                 | Numéro national No                                                                                                    | om & date de naissance                      | Adresse                 | Formuliare externe |
|                                 | Numéro national Format 99.99.99.99                                                                                            |                                             |                         |                    |
| Mes Applications                | ✓ Valider ce numéro                                                                                                    |                                             |                         |                    |
| ntest Filip TEST Forrez 🚓 🕞     | Cela permettra de vérifier que le numéro national donné est val                                                               | ide. Cette action est gratuite              |                         |                    |

#### NOUVELLE RECHERCHE

La recherche dans le Registre national fonctionne en deux étapes : **la recherche** et **le rapport**.

Au début d'une recherche, vous devez indiquer une référence, et, si c'est le cas, préciser s'il s'agit d'un dossier BAJ ou d'une faillite. Si vous utilisez plusieurs adresses de facturation, sélectionnez celle à laquelle votre recherche doit être facturée.

Dans le cadre de la protection de la vie privée, il est obligatoire de motiver brièvement la raison de votre recherche, en 250 caractères maximum.

|   | Référence & facturation<br>Quelle référence voulez-vous lier à cette recherche?* | BAJ               |            |
|---|----------------------------------------------------------------------------------|-------------------|------------|
| - | Numéro de dossier                                                                | Référence         |            |
|   | Qui doit être facturé pour cette recherche?*                                     | La faillite       |            |
| - | Facturer à                                                                       | Numéro de dossier | 10-10-2022 |
|   |                                                                                  |                   |            |
|   | Motivation de recherche*                                                         |                   |            |
| - | - Motivation                                                                     |                   |            |

## **OPTIONS DE RECHERCHE AUTOMATISÉE**

Pour lancer la recherche proprement dite, il faut opter pour une des trois possibilités :

- d'après le numéro de Registre national
- d'après le nom et la date de naissance
- d'après l'adresse

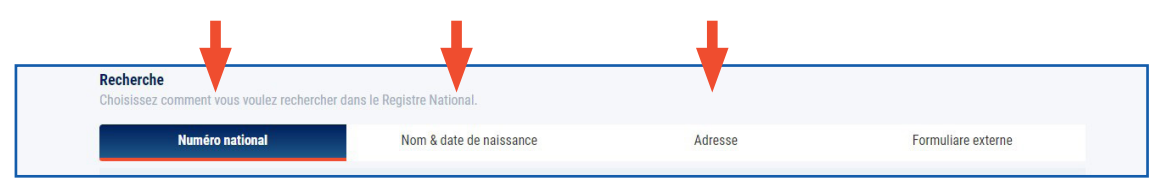

## Recherche à l'aide du numéro de Registre national

- Vérifier la validité d'un numéro de Registre national est gratuit.
- Générer un rapport du numéro de Registre national sera facturé 2,50 euros.

## Recherche à l'aide d'un nom / d'une date de naissance Recherche à l'aide d'une adresse

Chaque recherche sera facturée 2,50 euros !

La recherche peut s'effectuer selon différents filtres. Plus le filtre est utilisé avec finesse et précision, plus le résultat est correct. Moins vous faites effectuer de recherches, moins il vous en coûtera. Si les résultats trouvés sont trop nombreux pour s'afficher (plus de 20), vous devrez malgré tout payer 2,50 euros pour la recherche.

| $\wedge$ | Erreur                                                             |
|----------|--------------------------------------------------------------------|
| 1        | Il existe trop de données correspondant aux critères de recherche. |

## DEMANDE DE RECHERCHE MANUELLE

• Recherche à l'aide d'un formulaire externe

| Recherche<br>Choisissez comment vous voulez rechercher | dans le Registre National. |         | •                  |
|--------------------------------------------------------|----------------------------|---------|--------------------|
| Numéro national                                        | Nom & date de naissance    | Adresse | Formuliare externe |
|                                                        |                            | ,       |                    |

Si les options de recherche automatisée ne donnent pas le résultat souhaité, vous pouvez introduire une demande complémentaire en utilisant le formulaire externe. Cette demande sera alors exécutée par une personne autorisée sur base des données supplémentaires fournies. Vous recevrez un numéro national comme résultat dans votre aperçu. Veuillez noter que le résultat n'est pas communiqué immédiatement et peut prendre plusieurs jours ouvrables.

 Une recherche effectuée de cette manière coûtera toujours 12,5 euros, quel que soit le résultat. RECHERCHE À L'AIDE DU NUMÉRO DE REGISTRE NATIONAL

Introduisez le **numéro de Registre national**. Vous ne devez pas copier les points entre les chiffres du numéro de Registre national. Cliquez sur **« Valider ce numéro »**.

| Numéro national | Nom & date de naissance | Adresse |  |
|-----------------|-------------------------|---------|--|
| 47.04.02.425.45 | Format 99.99.99.999.99  |         |  |

Confirmation que le numéro recherché est valide. Il est possible que le numéro de Registre national que vous avez introduit soit validé par un autre numéro (par ex. après un changement de sexe ou une naturalisation). La recherche se poursuit avec le nouveau numéro.

| Vous :<br>Numé | avez recherché<br>ro national                                                                                   | 47.04.02-425.45                                                        | Changer |
|----------------|----------------------------------------------------------------------------------------------------|------------------------------------------------------------------------|---------|
| Référe         | ence & facturation                                                                                              |                                                                        |         |
| Votre          | recherche sera liée a                                                                                           | u numéro de dossier 123456 et sera facturé à test Sylvie - OVB (123456 | 67890)  |
| Résulta        | ıt                                                                                                    |                                                                        |         |
| $\oslash$      | Réussi<br>Numéro national                                                                                       | 7.04.02-425.45 est valide. Un rapport peut être généré ci-dessous.     |         |
| Sélectio       | nnez le type de rapp                                                                                            | rt que vous souhaitez:                                                 |         |
| O Extra        | it complet du Regis                                                                                             | e National                                                             |         |
| OExtra         | it du Registre Natio                                                                                            | al - Confirmation de résidence                                         |         |
| O Extra        | iit du Registre nation<br>iit du Registre Nation                                                                | al - Confirmation de composition du ménage<br>al sur mesure            |         |
| Dans qu        | elle langue le rappor                                                                                           | doit-il être généré?                                                   |         |
| O Néer         | landais 💿 Fran                                                                                                  | çais                                                                   |         |
|                |                                                                                                    | -                                                                      |         |
|                | Générer un rapport                                                                                              | ✓ Vous serez facturé 2.5 € pour cette action.                          |         |
|                | the second second second second second second second second second second second second second second second se |                                                                        |         |

Si vous le souhaitez, un rapport sera généré au prix de 2,50 euros.

Vous devez **d'abord indiquer vous-même** quelles informations doivent y figurer et en quelle langue vous souhaitez le recevoir.

- Extrait complet du Registre national
- Extrait du Registre national Confirmation de résidence
- Extrait du Registre national Confirmation de composition du ménage
- Extrait du Registre national sur mesure

Confirmez que vous accepterez de payer le prix de 2,50 euros. Cliquez sur **« Générer un rapport »**. Aussitôt votre recherche terminée, vous recevez un message vous informant de ce que le rapport sera (bientôt) disponible. Le délai d'attente maximum est de 30 minutes mais, en général, le rapport est fourni beaucoup plus vite. Vous pourrez ensuite le télécharger via **« Recherches précédentes »** ou **« Rapports récents »**. Parmi les rapports récents se trouvent les rapports non lus.

|                                                        | F                               | Recherche                                             | Générer un rapport       | Confirma                   | ation                                                        |
|--------------------------------------------------------|---------------------------------|-------------------------------------------------------|--------------------------|----------------------------|--------------------------------------------------------------|
| Résumé du rappor                                       | ez télécharger ce rapport       | : via <u>les Recherch</u>                             | <u>es Précédentes</u> ou | ı <u>les Rappo</u>         | <u>orts Récents</u> dans le menu de gauche.                  |
| Résumé du rappor                                       | t<br>Nom                        | i via <u>les Recherch</u><br>Adresse                  | <u>es Précédentes</u> ou | I <u>les Rappo</u><br>Sexe | <u>orts Récents</u> dans le menu de gauche.                  |
| Résumé du rappor<br>Numéro national<br>47.04.02 425.45 | t<br>Nom<br>Theophiel Claessens | via <u>les Recherch</u><br>Adresse<br>Rooibos 19, 216 | o Wommelge               | sexe                       | <u>orts Récents</u> dans le menu de gauche.<br>État<br>ALIVE |

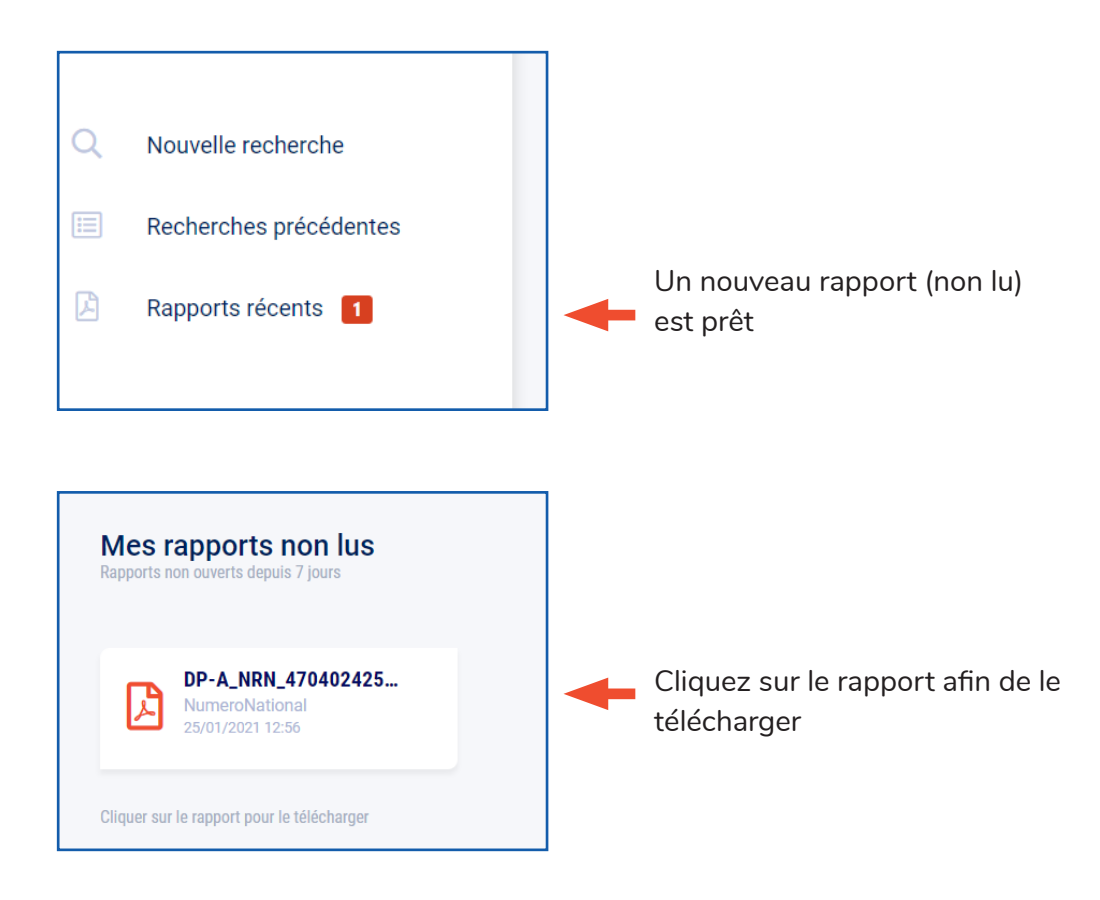

2. RECHERCHE À L'AIDE D'UN NOM, D'UNE DATE DE NAISSANCE

Chaque **nouvelle recherche** sera facturée 2,50 euros. Plus l'information introduite dans votre recherche sera précise, moins le prix de la recherche sera élevé.

| Numéro national                                                                                                  | Nom & date de naissance  | Adresse | Formuliare externe |
|----------------------------------------------------------------------------------------------------|--------------------------|---------|--------------------|
| Nom                                                                                                    |                          |         |                    |
| Prénom (optionnel)                                                                                               | Deuxiéme nom (optionnel) | Nom     |                    |
| Date de naissance<br>Préciser le jour et/ou le mois e                                                            | t/ou l'année.            |         |                    |
|                                                                                                    |                          |         |                    |
| DD MM YYYY                                                                                                    |                          |         |                    |
| DD MM YYYY                                                                                                    |                          |         |                    |
| DD MM YYYY                                                                                                    |                          |         |                    |
| DD MM YYYY Je ne suis pas sûr? Sexe                                                                              |                          |         |                    |
| DD MM YYYY D Je ne suis pas sûr? Sexe Se Je ne suis pas sûr?                                                     |                          |         |                    |
| DD MM YYYY Je ne suis pas sûr? Sexe Je ne suis pas sûr? Homme                                                    |                          |         |                    |
| DD MM YYYY Je ne suis pas sûr? Sexe Je ne suis pas sûr? Homme Femme                                              |                          |         |                    |
| DD MM YYYY D Je ne suis pas sûr? Sexe Je ne suis pas sûr? Homme Femme Ville                                      |                          |         |                    |
| DD MM YYYY<br>Je ne suis pas sûr?<br>Sexe<br>Je ne suis pas sûr?<br>Homme<br>Femme<br>Ville<br>Ville (optionnel) |                          |         |                    |

#### **Quelques conseils**

- Indiquez, si vous les connaissez, à la fois le prénom et le nom de famille de la personne que vous recherchez. Orthographiez le nom de famille le plus correctement possible.
- Complétez, si possible, le nom de la personne recherchée par sa date de naissance (l'année, ou le mois et l'année suffiront si vous ne connaissez pas la date avec certitude).
- Si vous n'avez aucune idée de cette date, le moteur de recherche tient compte d'une marge basée sur le « niveau du détail ». Ainsi, si vous indiquez une année, un mois et un jour, cette marge peut compter 99 jours ; si vous n'avez indiqué qu'une année et un mois, elle est de 99 mois maximum ; et, si vous ne donnez que l'année, la marge peut couvrir jusqu'à 99 ans.

 

 Date de Naissance
 Déviation

 Préciser le jour et/ou le mois et/ou
 Précisez de combien d'années la date de naissance peut s'écarter de . Aucune date specifiée pour le moment..

 J
 M
 1982

 J
 M
 1982

 J
 M
 1982

 J
 J
 B

 J
 Déviation

 Précisez de combien d'années la date de naissance peut s'écarter de . Aucune date specifiée pour le moment..

 1
 ans

 1
 ans

 1
 et 1983.

Exemple d'une marge de la date de naissance au niveau de l'année :

#### Résultat de la recherche

| Vous avez recherché<br>Nom<br>Date de naissance                                                                                                    | Oliver Peters<br>26/03/1970                                                                                         |                                                  |                       |                   |      |             | Changer |
|----------------------------------------------------------------------------------------------------|----------------------------------------------------------------------------------------------------|--------------------------------------------------|-----------------------|-------------------|------|-------------|---------|
| Référence & facturation<br>Votre recherche sera liée                                                                                                  | au numéro de dossier 12                                                                                             | 2 <b>3456</b> et sera facturé à <b>test Sy</b> l | lvie - OVB (123456789 | 0)                |      |             |         |
| Résultat Sélection simple Sél Sélectionner les personnes à in                                                                                         | ection avancée<br>clure dans le rapport.                                                                            |                                                  |                       |                   |      |             |         |
| Nom                                                                                                    | Ad                                                                                                    | resse                                            | Date de naissan       | ceNuméro national | Sexe | Nationalité | Statut  |
| Sélectionnez le type de rapj<br>O Extrait complet du Regis<br>Extrait du Registre Natio<br>O Extrait du Registre natio<br>O Extrait du Registre Natio | oort que vous souhaitez:<br>tre National<br>nal - Confirmation de rés<br>al - Confirmation de con<br>nal sur mesure | idence<br>nposition du ménage                    |                       |                   |      |             |         |
| Dans quelle langue le rappo<br>O Néerlandais<br>O Français                                                                                            | rt doit-il être généré?                                                                                             |                                                  |                       |                   |      |             |         |
| Générer un rapport                                                                                                    | ⊡ Vous serez facturé 0 € p                                                                                          | pour cette action.                               |                       |                   |      |             |         |

#### Générer un rapport

N'oubliez pas d'indiquer, lorsque plusieurs résultats apparaissent, les noms des personnes que vous souhaitez inclure dans le rapport, et en quelle langue vous souhaitez le recevoir.

- Extrait complet du Registre national
- Extrait du Registre national Confirmation de résidence
- Extrait du Registre national Confirmation de composition du ménage
- Extrait du Registre national sur mesure

Confirmez que vous accepterez de payer le prix de 2,50 euros. Cliquez sur **« Générer un rapport »**.

|   | Sélection simple Sélection avancée                                                                                                    |
|---|----------------------------------------------------------------------------------------------------|
| S | électionner les personnes à inclure dans le rapport.                                                                                                    |
|   | Vom: Oliver Peters                                                                                                    |
| - | Adresse: Duitsland (Bondsrep.)                                                                                                    |
|   | Date de naissance: 26/03/1970                                                                                                    |
|   | Numéro national: 70032641109                                                                                                    |
|   | Sexe: o'                                                                                                    |
|   | Nationalité : /                                                                                                    |
|   | Statut : ALIVE                                                                                                    |
|   | iélectionnez le type de rapport que vous souhaitez:<br>Extrait complet du Registre National<br>Extrait du Registre National - Confirmation de résidence<br>Extrait du Registre national - Confirmation de composition du ménage<br>Extrait du Registre National sur mesure |
| D | ans quelle langue le rapport doit-il être généré?                                                                                                    |
|   | ) Néerlandais<br>• Français                                                                                                    |
| - | Générer un rapport       ✓ Vous serez facturé 2.5 € pour cette action.                                                                                                    |

Vous pouvez opter pour une « Sélection simple » ou une « Sélection avancée ».

Dans une sélection simple, vous choisissez pour toutes les personnes sélectionnées les détails que vous voulez voir figurer dans le rapport. Dans une sélection avancée, vous pouvez demander des détails différents par personne.

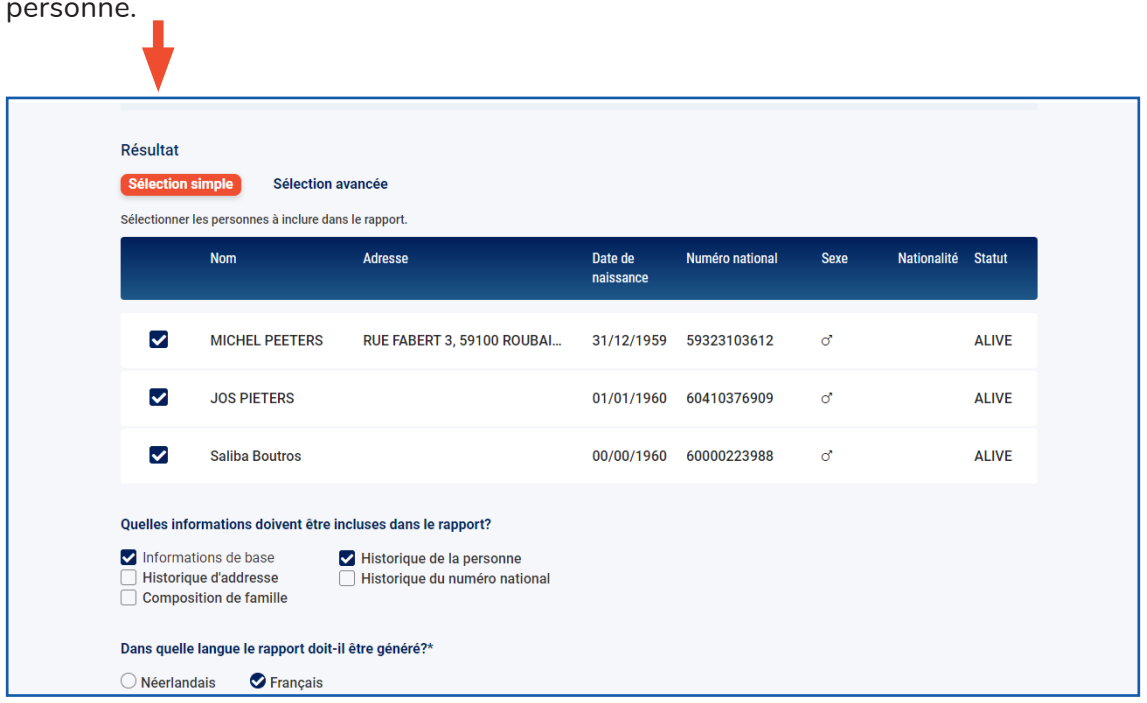

**Attention :** Si vous sélectionnez plusieurs personnes, vous payez 2,50 euros par personne.

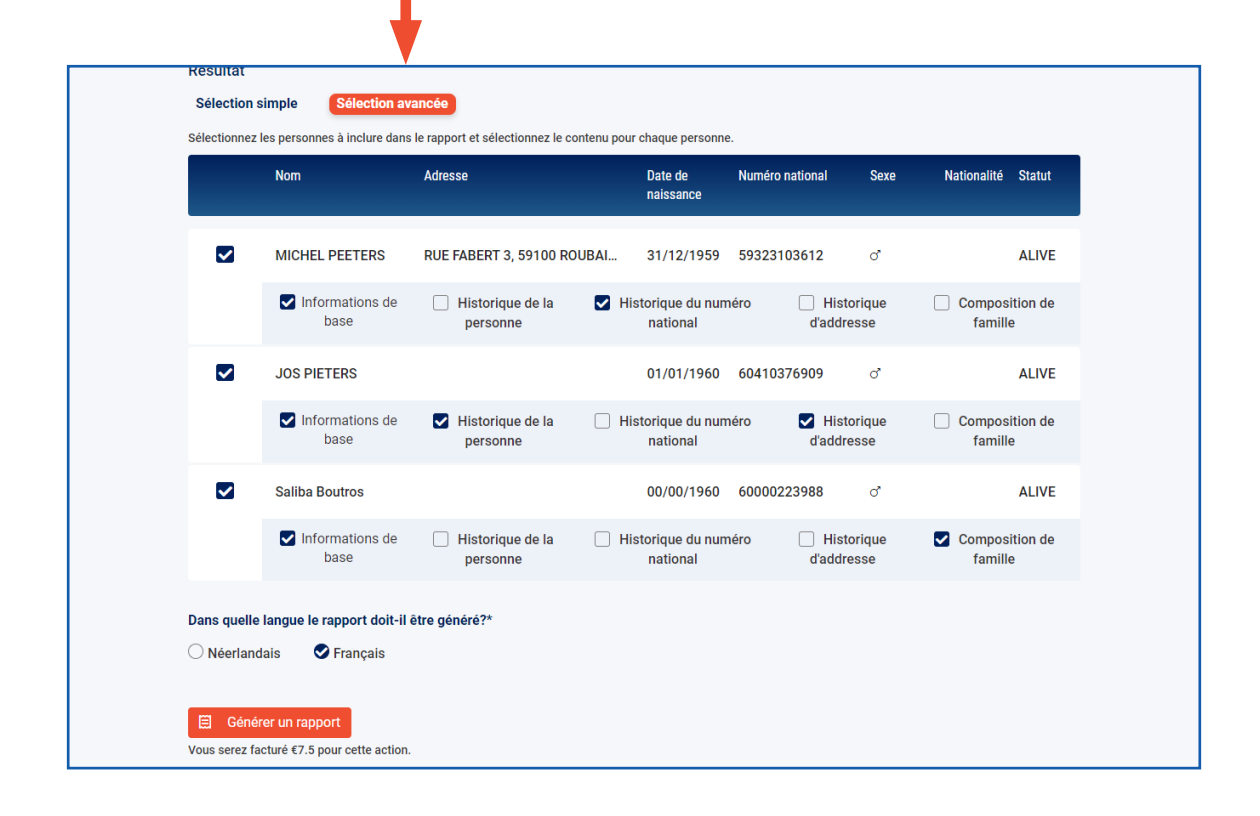

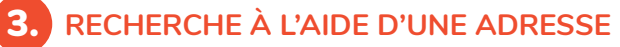

Pour chaque recherche d'après une adresse, vous devez d'abord indiquer le code postal ou la commune.

| Numéro national     | Nom & date de naissance | Adresse | Formuliare externe |
|---------------------|-------------------------|---------|--------------------|
| resse               |                         |         |                    |
| lle                 | Code postal             |         |                    |
| le                  | Numéro Boîte            |         |                    |
| mbres de la famille | de famille              |         |                    |

Dans le menu déroulant qui apparaît après qu'a été introduit le nom de la commune, sélectionnez la commune et le code postal que vous recherchez.

| dresse           |          |       |  |
|------------------|----------|-------|--|
|                  |          |       |  |
| Wommel Code pos  | stal     |       |  |
| 2160 - Wommelgem | Numéro E | Boîte |  |

Si une commune présente plusieurs codes postaux, vous pouvez sélectionner le code postal recherché.

| echerche                        |                          |                  |       |         |  |
|---------------------------------|--------------------------|------------------|-------|---------|--|
| ioisissez comment vous voulez r | echercher dans le Regist | re National.     |       |         |  |
| Numéro national                 | Nom & da                 | ite de naissance | e     | Adresse |  |
| Adresse                         |                          |                  |       |         |  |
| Bruxelles                       | Code postal              |                  |       |         |  |
| 1000 - Bruxelles                | <b>^</b>                 | Numéro           | Boîte |         |  |
| 1020 - Bruxelles                |                          | Humoro           | Bonto |         |  |
| 1030 - Bruxelles                |                          |                  |       |         |  |
| 1031 - Bruxelles                | amille                   |                  |       |         |  |
| 1040 - Bruxelles                | -                        |                  |       |         |  |

Un conseil : Il suffit de taper les trois premières lettres du nom de la commune.

| lecherche                          |                        |               |       |         |  |
|------------------------------------|------------------------|---------------|-------|---------|--|
| hoisissez comment vous voulez rech | ercher dans le Registi | re National.  |       |         |  |
| Numéro national                    | Nom & da               | te de naissan | ce    | Adresse |  |
| Adresse<br>Wom                     | Code postal            |               |       |         |  |
| 2160 - Wommelgem                   |                        | Numéro        | Boîte |         |  |
| 3350 - Wommersom                   |                        |               |       |         |  |

Pour les noms de rue, de même, il suffit d'introduire les trois premières lettres pour faire apparaître un menu déroulant dans lequel vous pouvez sélectionner la rue recherchée. N'oubliez pas d'indiquer le numéro de la maison. S'il s'agit d'un immeuble à appartements, n'oubliez pas le numéro de la boîte.

| Recherche                              |                      |                |       |         |
|----------------------------------------|----------------------|----------------|-------|---------|
| Choisissez comment vous voulez rechero | cher dans le Registr | re National.   |       |         |
| Numéro national                        | Nom & da             | te de naissanc | ce    | Adresse |
| Adresse                                |                      |                |       |         |
| Wommelgem                              | 2160                 |                |       |         |
| Roo                                    |                      | Numéro         | Boîte |         |
| Rooibos                                |                      |                |       |         |

## Vérification de l'existence de la rue

| Recherche<br>Choisissez comment vous voulez recher | cher dans le Regist | re National.   |       |         |
|----------------------------------------------------|---------------------|----------------|-------|---------|
| Numéro national                                    | Nom & da            | te de naissanc | e     | Adresse |
| Adresse<br>Wommelgem                               | 2160                |                |       |         |
| Goethestrasse                                      |                     | Numéro         | Boîte |         |

## Recherche

| Numéro national                                 | Nom & date de naissance |       | Adresse | F |
|-------------------------------------------------|-------------------------|-------|---------|---|
| Adresse                                         |                         |       |         |   |
| Lubbeek                                         | 3210                    |       |         |   |
| Bollenberg                                      | 4                       | Boîte |         |   |
| Membres de la famille<br>Tout Seuls les chefs d | de famille              |       |         |   |

## Résultat

| Résultat<br>Sélection simp      | e Sélection avancée                                                                                |                                                  |                      |                 |      |             |        |
|---------------------------------|----------------------------------------------------------------------------------------------------|--------------------------------------------------|----------------------|-----------------|------|-------------|--------|
| Sélectionner les pe             | ersonnes à inclure dans le rapport.                                                                |                                                  |                      |                 |      |             |        |
|                                 | Nom                                                                                                | Adresse                                          | Date de<br>naissance | Numéro national | Sexe | Nationalité | Statut |
|                                 | Rabiâa De Toni                                                                                     | Bollenberg(LUB) 4, 3210                          | 12/02/1984           | 84021201347     | ď    |             | ALIVE  |
|                                 | Rabiâa Comarga                                                                                     | Bollenberg(LUB) 4, 3210                          | 12/02/1984           | 84021201545     | đ    |             | ALIVE  |
|                                 | Rabiâa Asido                                                                                       | Bollenberg(LUB) 4, 3210                          | 12/02/1984           | 84021201743     | ೆ    |             | ALIVE  |
|                                 | Rabiâa Missobele                                                                                   | Bollenberg(LUB) 4, 3210                          | 12/02/1984           | 84021201941     | ď    |             | ALIVE  |
|                                 | Rabiâa Desaulle                                                                                    | Bollenberg(LUB) 4, 3210                          | 12/02/1984           | 84021202337     | ď    |             | ALIVE  |
|                                 | Gabriellino Luquero                                                                                | Bollenberg(LUB) 4, 3210                          | 12/02/2014           | 14021206707     | ď    |             | ALIVE  |
|                                 | Yvahn Luquero                                                                                      | Bollenberg(LUB) 4, 3210                          | 12/02/2014           | 14021207301     | ď    |             | ALIVE  |
|                                 | Rabiâa De Toni                                                                                     | Bollenberg(LUB) 4, 3210                          | 12/02/2014           | 14021207794     | ď    |             | ALIVE  |
| Quelles informations            | tions doivent être incluses dans le<br>de base Historique (<br>addresse Historique (<br>de famille | rapport?<br>le la personne<br>du numéro national |                      |                 |      |             |        |
| Dans quelle lang                | ue le rapport doit-il être généré?*                                                                |                                                  |                      |                 |      |             |        |
| Générer u<br>Vous serez facturé | n rapport                                                                                          |                                                  |                      |                 |      |             |        |

DEMANDE D'UNE RECHERCHE MANUELLE PAR UN FORMULAIRE EXTERNE

Si les options de recherche automatisée ne donnent pas le résultat souhaité, vous pouvez introduire une demande complémentaire en utilisant le formulaire externe. Cette demande sera alors exécutée par une personne autorisée sur base des données supplémentaires fournies. Veuillez noter que le résultat n'est pas communiqué immédiatement et peut prendre plusieurs jours ouvrables. Vous recevrez une notification par e-mail dès que la recherche sera terminée.

Votre nom et celui de votre cabinet sont complétés automatiquement. Il vous suffit de communiquer l'adresse e-mail à laquelle vous souhaitez recevoir la notification.

| e nom du donneur d'ord            | re *                   |  |
|-----------------------------------|------------------------|--|
| Angie                             | AAContent              |  |
| rénom                             | Nom                    |  |
| e nom de votre cabinet *          | E .                    |  |
| OBFG - TEST SVA                   |                        |  |
| otre adresse email *              |                        |  |
|                                   |                        |  |
| adresse email sur laquelle nous r | épondrons à la requête |  |

Vous pouvez ensuite inscrire les données dont vous disposez déjà :

- Prénom, nom et sexe
- Date de naissance ou Âge approximatif
- Profession
- État civil
- Date du décès
- Dernière adresse connue

Le formulaire permet aussi d'ajouter des pieces jointes, qui peuvent aider à trouver la personne recherchée. Vous pouvez ajouter ici jusqu'à 5 pièces jointes permettant de nous aider à retrouver la personne recherchée.

| Pièce(s) Jointe(s)          |                                                                                   |
|-----------------------------|-----------------------------------------------------------------------------------|
|                             | Drag & Drop (or) Choose File(s)                                                   |
| Vous pouvez ajouter ici jus | qu'à 5 pièces jointes permettant de nous aider à retrouver la personne recherchée |

Il est obligatoire de clarifier brièvement la **Motivation** de votre recherche.

| Motivation de votre recherche * |    |  |
|---------------------------------|----|--|
|                                 |    |  |
|                                 | 11 |  |

Confirmez que vous accepterez de **payer le prix de 12,50 euros** par recherche.

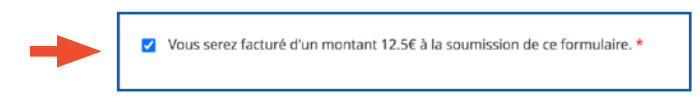

En cliquant sur le bouton **« Résumé »**, vous verrez s'afficher sur un écran contextuel un résumé de tous les données que vous aurez introduites.

| sumé Soumettre | Naam opdrachtgever *                    | Angie AAContent                              |
|----------------|-----------------------------------------|----------------------------------------------|
| Soumettie      | Kantoornaam opdrachtgever *             | OBFG - TEST SVA                              |
|                | Uw E-mail *                             | angi@aacontent.be                            |
| <b>k</b>       | Naam van de op te zoeken persoon        | Jan Janssen                                  |
|                | Geslacht van de op te zoeken<br>persoon | Man                                          |
|                | Geboortedatum                           |                                              |
|                | Leeftijd (bij benadering)tussen         | 50                                           |
|                | en                                      | 60                                           |
|                | Beroep                                  |                                              |
|                | Burgerlijke staat                       | Alleenstaand                                 |
|                | Datum van overlijden                    |                                              |
|                | Laatst gekend adres                     |                                              |
|                | Bijlage(n)                              |                                              |
|                | Motivatie van uw opzoeking *            | Deze gegevens zijn nodig in het<br>kader van |
|                | U zal €12.5 gefactureerd worden         | true                                         |

Cliquez sur **« Soumettre »** pour envoyer le formulaire. Une confirmation d'envoi apparaît alors.

| Résumé Soumettre | op- <mark>a</mark> .                                                                                                    |
|------------------|----------------------------------------------------------------------------------------------------|
| T                | Merci, votre demande a été<br>envoyée !         Dank u wel! Uw aanvraag is<br>doorgestuurd!           Vous allez recevoir un e-mail de<br>confirmation.         U ontvangt een bevestigingsmail. |

Vous recevrez un mail de confirmation à l'adresse e-mail que vous aurez indiquée.

| dp- <mark>a</mark> .                                                                                                    |  |
|----------------------------------------------------------------------------------------------------|--|
| Chère                                                                                                    |  |
| Votre demande d'information a bien été enregistrée et sera traitée par notre agent en charge au plus vite.<br>Votre ticket porte le numéro 10518 et a pour sujet "123456" |  |
| Bien à Vous,<br>L'équipe DPA.                                                                                                    |  |

De retour dans l'application DPA-Authentic Sources, une nouvelle requête est créée et est dans l'état **« en attente »**.

|                        | FILTRES                          | Mes recherche      | es précédentes    |              | Vérifié pour la dernière fois le 28/01/2022 15:53 |   |
|------------------------|----------------------------------|--------------------|-------------------|--------------|---------------------------------------------------|---|
| Sources authentiques   |                                  |                    |                   |              |                                                   |   |
| Aceris (Avocat) -      |                                  | Date de la demande | Source            | Référence    | Rapport                                           |   |
| Avocat                 | Q Recherche référence            | 28/01/2022 15:52   | Registre national | Dossier Test | <u>ـ</u>                                          |   |
| John Doe (Avocat)      | Source                           |                    |                   |              |                                                   |   |
| Nouvelle recherche     | Fichier des Avis                 |                    |                   |              |                                                   |   |
| Recherches précédentes | Registre National                |                    |                   |              |                                                   |   |
| Derest deres           | Date de la demande               |                    |                   |              |                                                   | _ |
| A Rapports recents     | 🗎 Aujourd'hui                    |                    |                   |              |                                                   |   |
|                        | Les 7 derniers jours             |                    |                   |              |                                                   |   |
|                        | Les 30 derniers jours            |                    |                   |              |                                                   |   |
|                        | 28/01/2022 🛋 → 28/01/2022 🛋      |                    |                   |              |                                                   | _ |
|                        | Type de demonde                  |                    |                   |              |                                                   |   |
|                        | Afficher uniquement les rapports |                    |                   |              |                                                   |   |
|                        |                                  |                    |                   |              |                                                   |   |
|                        | Réinitialiser 🗸 Appliquer        |                    |                   |              |                                                   |   |

En **cliquant sur la requête en attente**, les détails de la requête apparaissent, mais toujours sans réponse encore, puisque cela demandera l'intervention d'une personne qui croisera les informations. Le **numéro du ticket** est, quant à lui, déjà inscrit dans la requête.

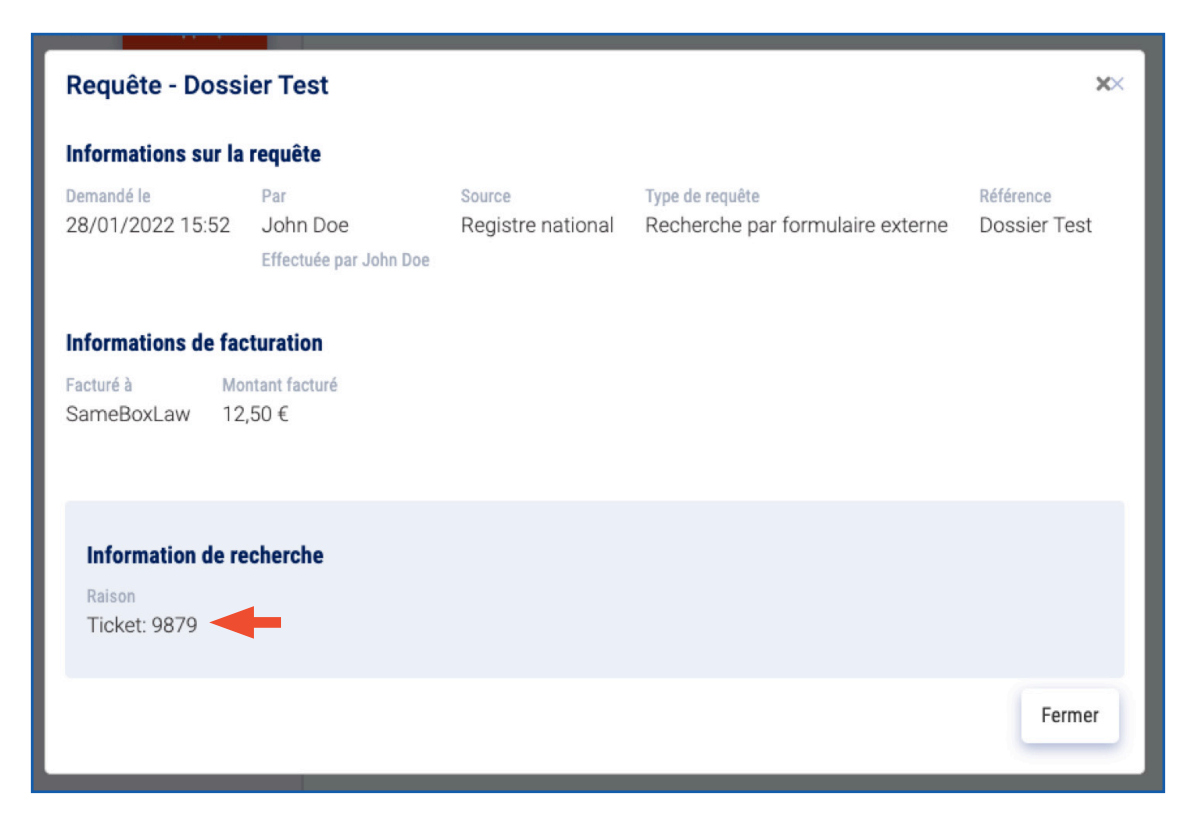

Une série d'échanges d'e-mails peuvent survenir au travers du système de ticketing. Cela se fait par échange d'e-mails, qui seront tracés dans le ticket. Une fois un retour possible par la personne de nos services, le ticket est clôturé, et **un e-mail d'annonce que la réponse est arrivée** vous parvient.

| dp-a.                                                                                                    |
|----------------------------------------------------------------------------------------------------|
| Chère                                                                                                    |
| Votre demande d'information portant le numero "10518 123456" a été marqué Closed.                                     |
| Nous espérons vous avoir aidé.                                                                                        |
| Pour réouvrir le ticket, veuillez simplement répondre à ce mail.                                                      |
| Pour retrouver la réponse à votre demande, veuillez suivre <u>CE LIEN</u> et ouvrir les détails de votre demande DPA. |
| Bien à Vous,                                                                                                    |
| L'équipe DPA.                                                                                                    |

En **suivant le lien dans le mail**, vous êtes redirigé dans l'application DPA-Authentic Sources et vous pouvez voir votre requête dans un statut clôturé.

| Mes recherche      | es précédentes    |              | Vérifié pour la dernière fois le 28/01/2022 16:06 | G |
|--------------------|-------------------|--------------|---------------------------------------------------|---|
| Date de la demande | Source            | Référence    | Rapport                                           |   |
| 28/01/2022 15:52   | Registre national | Dossier Test |                                                   |   |
|                    |                   |              |                                                   |   |

Le détail de la requête, incluant la réponse donnée par la personne de nos services.

| Informations sur la             | requête                                   |                             |                                                     |                           |
|---------------------------------|-------------------------------------------|-----------------------------|-----------------------------------------------------|---------------------------|
| Demandé le<br>28/01/2022 15:52  | Par<br>John Doe<br>Effectuée par John Doe | Source<br>Registre national | Type de requête<br>Recherche par formulaire externe | Référence<br>Dossier Test |
| Informations de fac             | turation                                  |                             |                                                     |                           |
| Facturé à Mor<br>SameBoxLaw 12, | ntant facturé<br>,50 €                    |                             |                                                     |                           |
|                                 |                                           |                             |                                                     | •                         |
| Information de re               | cherche                                   |                             | Information                                         | da anaharat               |
| Numéro de registre na           | tional Raison                             | 10                          | Information                                         | ae recnerc                |
| Reponse: 123456.                | .123.12 Licket: 98/                       | /g                          | Numéro de regis                                     | stre national             |
|                                 |                                           |                             | Reponse: 12                                         | 3456.123.1                |
|                                 |                                           |                             |                                                     |                           |
|                                 |                                           |                             |                                                     |                           |
|                                 |                                           |                             |                                                     |                           |

Vous avez maintenant l'information qui vous permettra de faire votre recherche pour 2,50 euros.

# 5. RECHERCHES PRÉCÉDENTES

Les rapports peuvent être consultés via « Recherches précédentes » dans le menu à gauche. Si un rapport a été demandé, il figure dans la colonne « Rapport ». Cliquez sur le nom du rapport afin de le télécharger.

| - | Q<br> | Nouvelle recherche<br>Recherches précédentes<br>Rapports récents | Qui doit être facturé pour cette recherche<br>Facture a<br>DDB Law Office (0500750006)<br>Vous serez facturé €2.5 pour chaque recherche<br>Recherche<br>Choisissez comment vous voulez rechercher d | r?*<br>et rapport. Ce montant sera ajouté sur la pro<br>ans le Registre National. | chaine facture. |  |
|---|-------|------------------------------------------------------------------|----------------------------------------------------------------------------------------------------|-----------------------------------------------------------------------------------|-----------------|--|
|   |       |                                                                  | Numéro national                                                                                                    | Nom & date de naissance                                                           | Adresse         |  |
|   |       |                                                                  |                                                                                                    |                                                                                   |                 |  |

| FILTRES                                                                 | Mes recherches     | précédentes       |                | Vérifi                            | é pourte prière fois le 25/01/2021 13:14 |
|-------------------------------------------------------------------------|--------------------|-------------------|----------------|-----------------------------------|------------------------------------------|
| Q Recherche référence                                                   | Date de la demande | Ressource         | Référence      | Type de la demande                | Rapport                                  |
| Ressource                                                               | 25/01/2021 13:13   | Registre national | Adres          | Recherche par adresse             |                                          |
| Registre National                                                       | 25/01/2021 13:13   | Registre national | Adres          | Recherche par adresse             |                                          |
| Date de la demande                                                      | 25/01/2021 13:05   | Registre national | 123            | Recherche par nom et date de nais |                                          |
| 🖮 Aujourd'hui                                                           | 25/01/2021 13:05   | Registre national | 123            | Recherche par nom et date de nais |                                          |
| <ul> <li>Les 7 derniers jours</li> <li>Les 30 derniers jours</li> </ul> | 25/01/2021 13:04   | Registre national | 123            | Recherche par nom et date de nais |                                          |
| De 💼 → Jusqu'à 💼                                                        | 25/01/2021 13:01   | Registre national | Nom123         | Recherche par nom et date de nais |                                          |
| Tuno do domondo                                                         | 25/01/2021 12:56   | Registre national | NumeroNational | Demande de rapport                | DP-A_NRN_47040242545.pdf                 |
| Afficher uniquement les rapports                                        | 25/01/2021 12:55   | Registre national | NumeroNational | Recherche par numéro de registre  |                                          |
|                                                                         | 25/01/2021 12:48   | Registre national | 1234565        | Recherche par nom et date de nais | - <b>T</b>                               |
| Réinitialiser 🗸 Appliquer                                               | 25/01/2021 12:47   | Registre national | 1234565        | Recherche par nom et date de nais |                                          |
|                                                                         |                    |                   | << < 1 2 3     | 3 4 5 6 > >>                      |                                          |

Vous pouvez utiliser plusieurs filtres. Vous pouvez par exemple demander uniquement des recherches pour lesquelles un rapport a été généré.

| FILTRES                                                                 | Mes recherches     | précédentes       |                    |                    | Vérifié pour la dernière fois le 25/01/2021 13:15 |
|-------------------------------------------------------------------------|--------------------|-------------------|--------------------|--------------------|---------------------------------------------------|
| Q Recherche référence                                                   | Date de la demande | Ressource         | Référence          | Type de la demande | Rapport                                           |
| Ressource                                                               | 25/01/2021 12:56   | Registre national | NumeroNational     | Demande de rapport | DP-A_NRN_47040242545.pdf                          |
| CBB Registre National                                                   | 19/01/2021 16:19   | Registre national | naam               | Demande de rapport | DP-A_NRN_75421700197.pdf                          |
| Date de la demande                                                      | 18/01/2021 11:42   | Registre national | mijn referentie    | Demande de rapport | DP-A_NRN_70011563207.pdf                          |
| 🗎 Aujourd'hui                                                           | 15/01/2021 13:15   | Registre national | Naam_15Januari     | Demande de rapport | DP-A_NRN_79251101138.pdf                          |
| <ul> <li>Les 7 derniers jours</li> <li>Les 30 derniers jours</li> </ul> | 15/01/2021 13:13   | Registre national | NummerNL_15Januari | Demande de rapport | DP-A_NRN_47040242545.pdf                          |
| De 🗰 → Jusqu'à 🗰                                                        | 14/01/2021 17:41   | Registre national | 12459              | Demande de rapport | DP-A_NRN_47040242545.pdf                          |
| Type de demande                                                         | 14/01/2021 17:40   | Registre national | 123456             | Demande de rapport | DP-A_NRN_78451415322.pdf                          |
| Afficher uniquement les rapports                                        | 14/01/2021 16:52   | Registre national | 123456             | Demande de rapport | DP-A_NRN_70032641109.pdf                          |
|                                                                         | 14/01/2021 16:27   | Registre national | 123456             | Demande de rapport | DP-A_NRN_47040242545.pdf                          |
| Réinitialiser 🗸 Appliquer                                               |                    |                   |                    |                    |                                                   |

**Attention,** le rapport du type « Extrait complet du Registre national » ne peut être fourni que par ce même **Registre national.** 

Si une recherche **n'aboutit pas à un rapport**, il est plus que probable que **le numéro** de Registre national **se trouve non pas dans le Registre national** lui-même **mais dans le Registre BIS ou dans celui du BCSS**.

Dans ce cas, le rapport ne sera ni généré ni facturé, mais apparaîtra dans le détail de la recherche le message d'erreur suivant : « Numéro de Registre national non valide ».

| Requête - Num                     | éro de dossie                              | er                               |                      |                                |                            |                   |                                |                               |                                                 | ×                     |
|-----------------------------------|--------------------------------------------|----------------------------------|----------------------|--------------------------------|----------------------------|-------------------|--------------------------------|-------------------------------|-------------------------------------------------|-----------------------|
| Informations sur la               | requête                                    |                                  |                      |                                |                            |                   |                                |                               |                                                 |                       |
| Demandé le<br>10/10/2022 09:29    | Par<br>TEST Filip TES<br>Effectuée par TES | ST Forrez<br>T Filip TEST Forrez | Source<br>Registre n | Type o<br>national Extra       | e requête<br>it du registi | re national       | Référence<br>Numéro de dossier | Motivation<br>Motivation      |                                                 |                       |
| Informations de fac               | turation                                   |                                  |                      |                                |                            |                   |                                |                               |                                                 |                       |
| Facturé à<br>Hoofdkantoor FF      | Montant facturé<br>0,00 €                  |                                  |                      |                                |                            |                   |                                |                               |                                                 |                       |
| Information de re                 | cherche                                    |                                  |                      |                                |                            |                   |                                |                               |                                                 |                       |
| Numéro de registre na 66490600886 | tional Prénom<br>MARIA                     | Nom de famille<br>HERMANS        | Sexe<br>FEMALE       | Date de naissanc<br>06/09/1966 | Statut<br>ALIVE            | Nationalité<br>NL | Adresse<br>NEERREPENSTRAA      | T 4, 6215KH MAASTRICHT, Pays- | Message d'erreur<br>Bas Numéro de registre nati | onal n'est pas valide |
|                                   |                                            |                                  |                      |                                |                            |                   |                                |                               |                                                 | Fermer                |
|                                   |                                            |                                  |                      |                                |                            |                   |                                |                               |                                                 |                       |

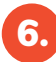

# 6. RAPPORTS RÉCENTS

Vous pouvez consulter les rapports (non lus, non enregistrés) des sept derniers jours via le bouton « Rapports récents » dans le menu à gauche. (Il s'en affichera 20 maximum.)

Cliquez sur l'icône du rapport pour le télécharger.

| NL   FR   EN                                                         | Mes rapports non lus<br>Rapports non ouverts depuis 7 jours | Vérifié pour la dernière fois le 26/01/2021 17:03 |
|----------------------------------------------------------------------|-------------------------------------------------------------|---------------------------------------------------|
| Sources authentiques                                                 | DP-A_NRN_754522141<br>123456<br>26/01/2021 15:50            | DP-A_NRN_750427180<br>123456<br>26/01/2021 15:50  |
| DDB Law Office (Avocat)                                              | DP-A_NRN_754412209<br>123456<br>26/01/2021 15:50            | DP-A_NRN_754416074<br>123456<br>26/01/2021 15:50  |
| Q Nouvelle recherche                                                 | DP-A_NRN_470402425<br>NumeroNational<br>25/01/2021 12:56    |                                                   |
| <ul> <li>Recherches précédentes</li> <li>Rapports récents</li> </ul> | Cliquer sur le rapport pour le télécharger                  |                                                   |
| Mes Applications                                                     |                                                             |                                                   |
| DDB Law Office Ø C→                                                  |                                                             |                                                   |

# COMMENT SERONT FACTURÉES LES RECHERCHES DANS DPA-AUTHENTIC SOURCES REGISTRE NATIONAL ?

Vous recevez **chaque mois une facture** pour vos recherches du mois écoulé dans le Registre national.

Les factures sont établies et envoyées au cabinet ou au bureau personnel, suivant le choix que vous aurez posé avant de lancer la recherche.

Avant de confirmer la demande de recherche ou de rapport, **les frais sont mentionnés** en dessous du bouton de confirmation.

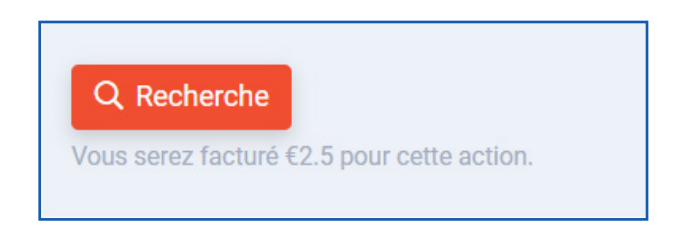

Via les « **Recherches récentes** », vous recevrez un résumé du nombre de recherches entreprises dans le Registre national.

|                                                                                                    | Q Recherche référence                                                   | Date de la demande | Ressource                   | Référence       | Type de la demande                                  | Rapport                |
|----------------------------------------------------------------------------------------------------|-------------------------------------------------------------------------|--------------------|-----------------------------|-----------------|-----------------------------------------------------|------------------------|
| Sources authentiques                                                                                                    | Ressource                                                               | 26/01/2021 15:50   | Registre national           | 123456          | Demande de rapport                                  | DP-A_NRN_75452214122.p |
| DDB Law Office (Avocat)                                                                                                    | CBB                                                                     | 26/01/2021 15:50   | Registre national           | 123456          | Demande de rapport                                  | DP-A_NRN_75042718031.p |
| Avocat<br>Baberne (ACC) De Gronn                                                                                                    | Date de la demande                                                      | 26/01/2021 15:50   | Registre national           | 123456          | Demande de rapport                                  | DP-A_NRN_75441220953.p |
|                                                                                                    | 🗎 Aujourd'hui                                                           | 26/01/2021 15:50   | Registre national           | 123456          | Demande de rapport                                  | DP-A_NRN_75441607468.p |
| Q Nouvelle recherche                                                                                                    | <ul> <li>Les 7 derniers jours</li> <li>Les 30 derniers jours</li> </ul> | 26/01/2021 15:50   | Registre national           | 123456          | Recherche par nom et date de nais                   |                        |
| Recherches précédentes                                                                                                    | De                                                                      | 26/01/2021 14:00   | Registre national           | 123             | Recherche par nom et date de nais                   |                        |
| Rapports récents 5                                                                                                    | Type de demande                                                         | 26/01/2021 12:08   | Registre national           | 1234565         | Recherche par nom et date de nais                   |                        |
|                                                                                                    | Afficher uniquement les rapports                                        | 26/01/2021 12:08   | Registre national           | 1234565         | Recherche par nom et date de nais                   |                        |
|                                                                                                    |                                                                         | 26/01/2021 12:08   | Registre national           | 1234565         | Recherche par nom et date de nais                   |                        |
|                                                                                                    | Réinitialiser 🗸 Appliquer                                               | 26/01/2021 12:04   | Registre national           | 1234565         | Recherche par nom et date de nais                   |                        |
| Mes Applications                                                                                                    |                                                                         |                    |                             |                 |                                                     |                        |
| Mes Applications Requête - 123450 Informations sur la re Demandé le                                                                                                    | 65<br>equête<br>Par                                                     | Rest               | source L                    | angue Ty        | pe de requête Référence                             |                        |
| Mes Applications  Requête - 123454  Informations sur la re Demandé le 26/01/2021 12:04  Informations de factu Executió à                                                                    | 65<br>equête<br>Par<br>uration                                          | Res<br>Res         | source L<br>gistre national | angue Ty<br>Re  | pe de requête Référence<br>echerche par nom 123456: | 5                      |
| Mes Applications      Requête - 123450      Informations sur la re     Demandé le     26/01/2021 12:04      Informations de factu      Facturé à     DDB Law Office                         | 65<br>equête<br>Par<br>uration<br>Montant facturé<br>€ 2,50             | Rest               | source L<br>gistre national | angue Tyj<br>Re | pe de requête Référence<br>echerche par nom 123456: | 5                      |
| Mes Applications      Requête - 123454      Informations sur la re     Demandé le     26/01/2021 12:04      Informations de factu     Facturé à     DDB Law Office      Information de rect | 65<br>equête<br>Par<br>uration<br>Montant facturé<br>€ 2,50<br>herche   | Res                | source L<br>gistre national | angue Ty<br>Re  | pe de requête Référence<br>echerche par nom 123456  | 5                      |

# BESOIN D'AIDE?

Contactez le DPA-Service Desk.

- Tél. : 02 588 88 22
- e-mail:support@dp-a.be
- www.dp-a.be

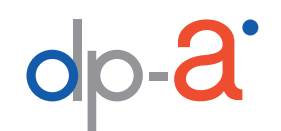

A COMMON PROJECT OF

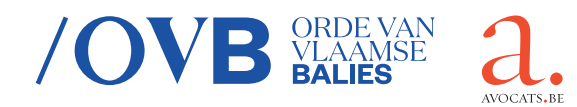